# **INSTALLATION INSTRUCTIONS** WI-FI SWITCH

Model: INT1S1500W

# **FEATURES**

- In-built On/Off button
- Wi-Fi connectivity (2.4GHz Wi-Fi only)
- Remote control via App on iOS or Android smart devices
- 7-day On/Off Timer
- To confirm function
- Suits control of most lamps and electric appliances
- Device firmware wireless updates via App

# WIRING DIAGRAM

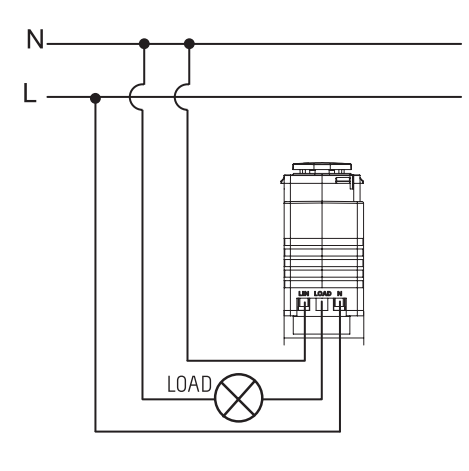

Cabling info:

Solid/stranded: 0.5-2.5mm<sup>2</sup> Strip length: 6-7mm

# **TECHNICAL DATA**

| Rated supply voltage              | 220 - 240V~ 50/60Hz |
|-----------------------------------|---------------------|
| Rated Load (Resistive)            | 2 - 1500W           |
| LED load                          | 2 - 750W            |
| Motor Load (For exhaust fan only) | 2 - 100W            |
| Wireless mode                     | Wi-Fi               |
| Operating frequency               | 2.4GHz              |
| Max. communication distance       | 20m                 |
| Dimensions                        | 40 x 22.5 x 48.7mm  |
| Weight                            | 31g                 |
| Operating temperature             | -20~40°C            |

# **DIMENSIONS (MM)**

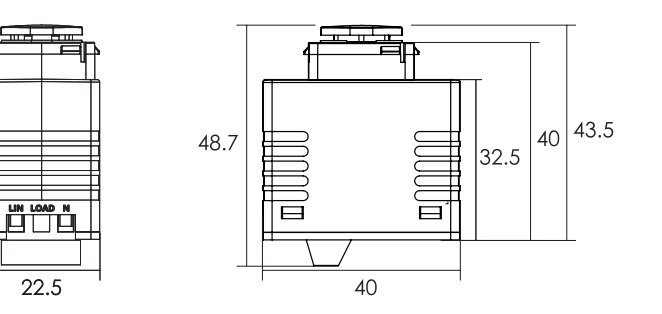

# PSA Products FIRE · SECURITY · INTERCOME

# INSTALLATION

- 1. Disconnect power
- 2. Remove wall plate
- 3. Install the Wi-Fi Switch into the wall plate
- 4. Connect the Switch as shown in wiring diagram
- 5. Re-install the wall plate
- 6. Reconnect power

# **OPERATING INSTRUCTIONS**

Normal Operation: Short press the Wi-Fi Switch once to turn the load ON or OFF.

To Factory Default the Switch: Press the On/Off button 9-times quickly. The LED will start blinking rapidly, indicating it is ready to pair with App (in EZ-Mode).

# WARNING

- \* Turn off the 240VAC mains supply before installation.
- \* Do not install the Switch behind metal objects, such as refrigerators, air- conditioners, etc., which will affect wireless signal transmission.
- \* Using the Switch in an environment with elevated temperatures may limit the maximum output power.
- \* Communication range will be greatly reduced by any obstacles to Wi-Fi signals, eg. walls and building material.

# **INSTALLATION INSTRUCTIONS** WI-FI SWITCH

PSA Products Intellink

Model: INT1S1500W

## **APP INSTALLATION**

Search "IntelLink" in your App Store Apple: Requires iOS 9.0 or later. Android: Requires Android 4.4 or later

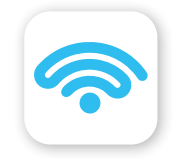

IntelLink App Free App provided, support remote control on iOS or Android™

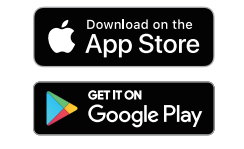

# <image><image><section-header><section-header><section-header>

# **REGISTER THE INTELLINK APP**

### Open the IntelLink app.

For new users, tap "Register" to create a new login account. For existing users, login with your registered email and password.

# CONFIGURE YOUR INTELLINK APP

### Setting up your home

You can setup multiple homes or locations. Using the IntelLink App, tap "Me >>> Home Management" to create a new Home, or to modify details of a Home.

# ADD YOUR WI-FI SWITCH TO YOUR APP

- 1. Power on the Wi-Fi Switch.
- 2. Wait until its LED is blinking rapidly. Otherwise, press its On/Off button 9-times quickly.
- 3. Open the IntelLink App. On the main screen, either tap 'Add device' or '+' icon.
- 4. Tap "Power" category in the left column. Tap "Switch (Wi-Fi)"
- 5. Enter your 2.4GHz Wi-Fi login details. Tap "Next" to continue.
- 6. Tap the top right corner to select "EZMode". Tap "Confirmed LED is blinking rapidly". Then tap "Next".
- 7. The App will then search for the Wi-Fi Switch. Once the product is added successfully, tap "Done" to finish.

Tip: Tap the Pen icon to change the device name.

8. Your Wi-Fi Switch can now be controlled by the IntelLink App.

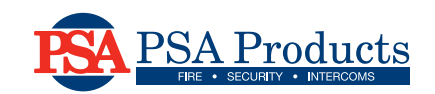